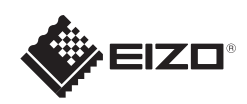

# FlexScan<sup>®</sup> S1934

Έγχρωμη οθόνη LCD

## Οδηγός εγκατάστασης

### Σημαντικό

Διαβάστε προσεκτικά τις ΠΡΟΦΥΛΑΞΕΙΣ, αυτόν τον Οδηγό εγκατάστασης και το Εγχειρίδιο χρήστη που θα βρείτε στο CD-ROM προκειμένου να εξοικειωθείτε με την ασφαλή και αποτελεσματική χρήση της συσκευής.

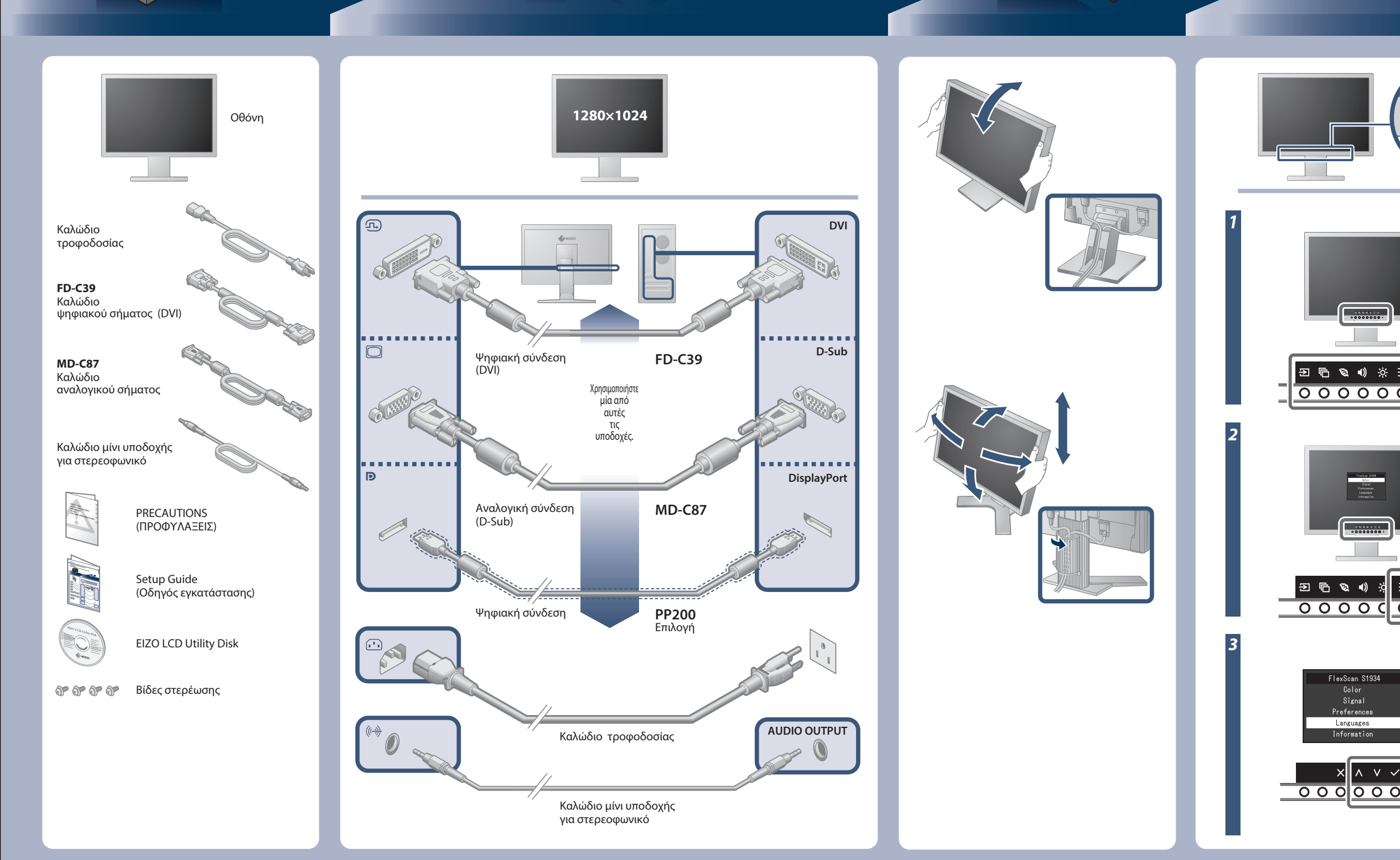

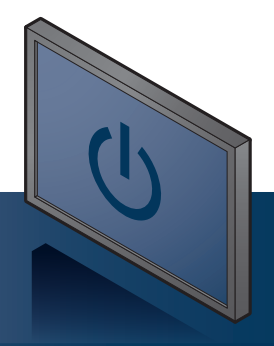

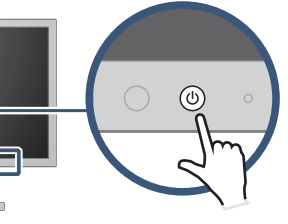

Ανάψτε την οθόνη και στη συνέχεια τον υπολογιστή.

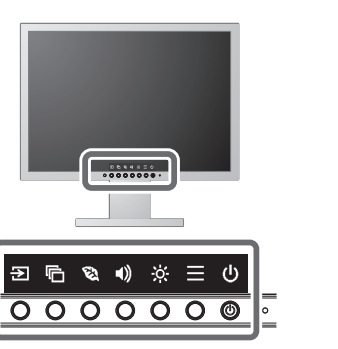

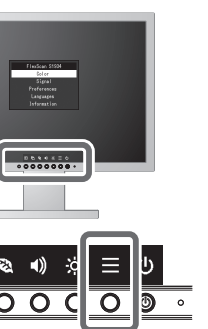

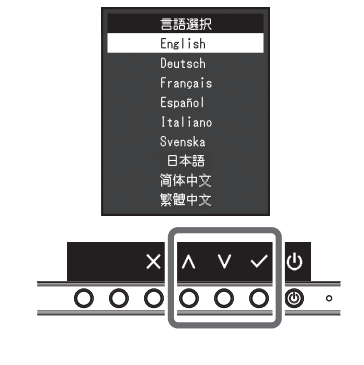

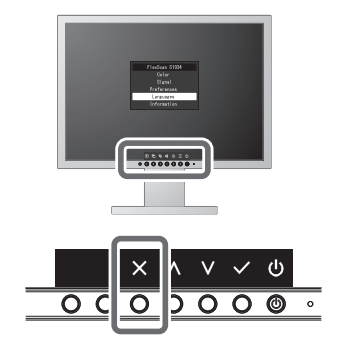

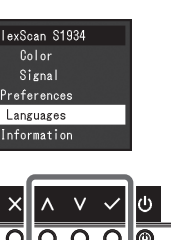

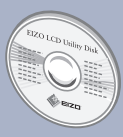

Ο δίσκος EIZO LCD Utility Disk περιέχει αναλυτικές πληροφορίες.

Copyright© 2016 EIZO Corporation All rights reserved.

# Πρόβλημα «Καθόλου εικόνα»

Αν δεν εμφανίζεται εικόνα στην οθόνη ακόμη και μετά την εφαρμογή των προτεινόμενων λύσεων, επικοινωνήστε με τον τοπικό αντιπρόσωπο EIZO.

| Πρόβλημα               |                                                                                                    | Πιθανή αιτία και λύση                                                                                                    |
|------------------------|----------------------------------------------------------------------------------------------------|----------------------------------------------------------------------------------------------------|
| Δεν υπάρχει<br>εικόνα  | Το ενδεικτικό τροφοδοσίας δεν ανάβει.                                                                                                    | <ul> <li>Βεβαιωθείτε ότι το καλώδιο τροφοδοσίας είναι συνδεδεμένο σωστά.</li> <li>Αγγίξτε το ψ.</li> </ul>                                                                                                    |
|                        | Το ενδεικτικό τροφοδοσίας είναι μπλε.                                                                                                    | • Αυξήστε τα «Brightness» (Φωτεινότητα), «Contrast» (Αντίθεση)<br>και/ή «Gain» (Ενίσχυση) στο μενού ρυθμίσεων.                                                                                                    |
|                        | Το ενδεικτικό τροφοδοσίας είναι πορτοκαλί.                                                                                                    | <ul> <li>Αλλάξτε το σήμα εισόδου.</li> <li>Μετακινήστε το ποντίκι ή πατήστε κάποιο πλήκτρο στο πληκτρολόγιο.</li> <li>Ελέγξτε αν το PC είναι αναμμένο.</li> <li>Ανάλογα με το PC και την κάρτα γραφικών, το σήμα εισόδου δεν ανιχνεύεται, και η οθόνη δεν επανέρχεται από την κατάσταση εξοικονόμησης ενέργειας. Αν δεν εμφανιστεί εικόνα ακόμα και μετά τη μετακίνηση του ποντικιού ή το πάτημα κάποιου πλήκτρου στο πληκτρολόγιο, εκτελέστε την εξής διαδικασία. Ίσως το πρόβλημα δεν είναι τόσο έντονο.</li> <li>Αγγίξτε το ២ για να σβήσετε την οθόνη.</li> <li>Ενώ αγγίζετε το διακόπτη τέρμα αριστερά, αγγίξτε το ២ για περισσότερο από 2 δευτερόλεπτα.</li> <li>Εμφανίζεται το μενού «Administrator Settings» (Ρυθμίσεις διαχειριστή).</li> <li>Επιλέξτε «Ompatibility Mode» (Λειτουργία συμβατότητας).</li> <li>Επιλέξτε «Apply» (Εφαρμογή) και μετά Σ.</li> </ul> |
|                        | Το ενδεικτικό τροφοδοσίας<br>αναβοσβήνει με πορτοκαλί χρώμα.                                                                                          | <ul> <li>Το πρόβλημα αυτό μπορεί να εμφανιστεί όταν συνδεθεί PC μέσω<br/>της υποδοχής DisplayPort. Πραγματοποιήστε τη σύνδεση μέσω<br/>του καλωδίου σήματος που προβλέπεται από την EIZO, σβήστε<br/>την οθόνη και κατόπιν ανάψτε την ξανά.</li> </ul>                                                                                                    |
| Εμφανίζεται<br>μήνυμα. | Το μήνυμα αυτό εμφανίζεται όταν το σήμα<br>εισόδου είναι εσφαλμένο ακόμα και αν η<br>οθόνη λειτουργεί κανονικά.<br>Παράδειγμα:<br>DVI<br>Signal Error | <ul> <li>Ελέγξτε εάν ο υπολογιστής είναι ρυθμισμένος ώστε να<br/>ανταποκρίνεται στις απαιτήσεις ανάλυσης και κάθετης συχνότητας<br/>σάρωσης της οθόνης.</li> <li>Εκτελέστε επανεκκίνηση του PC.</li> <li>Αλλάξτε τη ρύθμιση σε μια κατάλληλη χρησιμοποιώντας το<br/>βοηθητικό πρόγραμμα της κάρτας γραφικών. Για λεπτομέρειες,<br/>ανατρέξτε στο εγχειρίδιο της κάρτας γραφικών.</li> </ul>                                                                                                    |